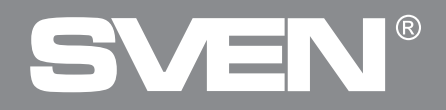

F) F2 77 4 P

C C W

Gaming Keyboard

## **USER MANUAL**

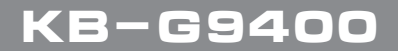

www.sven.fi

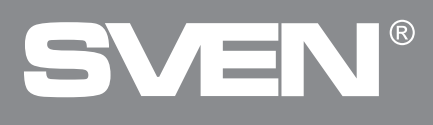

#### Congratulations on the purchase of Sven keyboard!

Please read this User's Manual before using the unit and retain this User's Manual in safe place for future reference.

#### COPYRIGHT

© SVEN PTE. LTD. Version 1.0 (V 1.0). This Manual and information contained in it are copyrighted. All rights reserved.

#### TRADEMARKS

All trademarks are the property of their legal holders.

#### NOTICE OF RESPONSIBILITY RESTRICTION

Despite the exerted efforts to make this Manual more exact, some discrepancies may occur. The information of this Manual is given on "as is" terms. The author and the publisher do not bear any liability to a person or an organization for loss or damages which have arisen from the information contained in the given Manual.

#### UNPACKING

• Unpack the device carefully. Make sure there are no accessories left in the box. Check up the device for damage; if the product was damaged during transportation, address the firm which carried out the delivery; if the product functions incorrectly, address the dealer at once.

- Shipping and transportation equipment is permitted only in the original container.
- Does not require special conditions for realization.
- Dispose of in accordance with regulations for the disposal of household and computer equipment.

#### APPLICATION

KB-G9400 keyboard is an input device. It is designed to enter information into the computer, as well as controll the operation of the computer.

#### **PACKAGE CONTENTS**

- Keyboard 1 pc
- Stand 1 pc
- User Manual 1 pc
- Warranty card 1 pc

#### **SPECIAL FEATURES**

- · Software for keys programming and backlighting management
- 12 media (FN) keys
- Keyboard brightness backlighting adjustment
- Durable braided cable

#### SYSTEM REQUIREMENTS

- OC Windows.
- Free USB port.

#### INSTALLATION

- Connect the keyboard to an available USB port of your PC.
- Installation of keyboard is automatic after its connection to USB port of PC.

## **User Manual**

# KB-G9400

#### DESCRIPTION OF FUNCTIONAL KEY

Fn + F1 – Start media player Fn + F2 – Volume down Fn + F3 – Volume up Fn + F4 – Mute/Unmute Fn + F5 – Stop playing Fn + F6 – Play previous track Fn + F7 – Play/Pause Fn + F8 – Play next track Fn + F9 – Start e-mail app Fn + F10 – Open homepage Fn + F11 – Lock keyboard Fn + F12 – Start calculator Fn + WIN – Win key block Fn + Page Up – Brightness up Fn + Page Down – Brightness down

#### Note. Press the shortcut keys while holding the Fn key.

#### INSTALLATION OF THE SOFTWARE

Keyboard software is available on the o cial SVEN website. After downloading and installation, the software provides setting of backlight operation modes, assignment of function keys and macro programming.

#### **Key Setting**

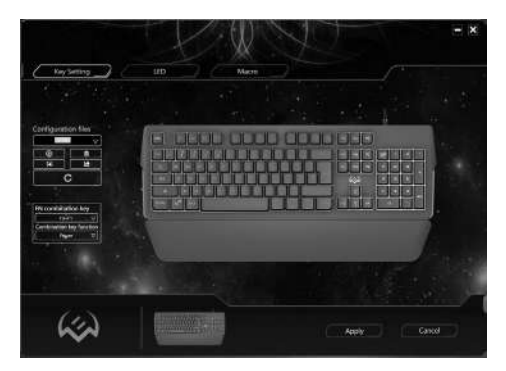

Fig. 1.

# SVEN®

### **Gaming Keyboard**

#### **Configuration files**

In window **Configuration files** you name the configuration file or select it from the list of previously saved files, save the edit file in the specified folder, extract the file from the folder and delete unnecessary files.

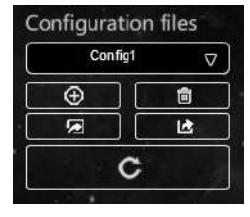

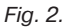

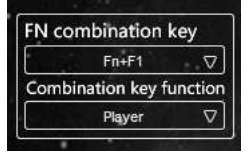

Fig. 3.

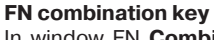

In window FN **Combination key** the keys F1-F12 are assigned a functional value from the number of functions presented in the list. Features allow you to control the media player, control the sound, keyboard, and open various system programs.

List of commands supported for programming function buttons.

#### Assigning individual keys

The keypad can be used to assign functions and macros to individual keys.

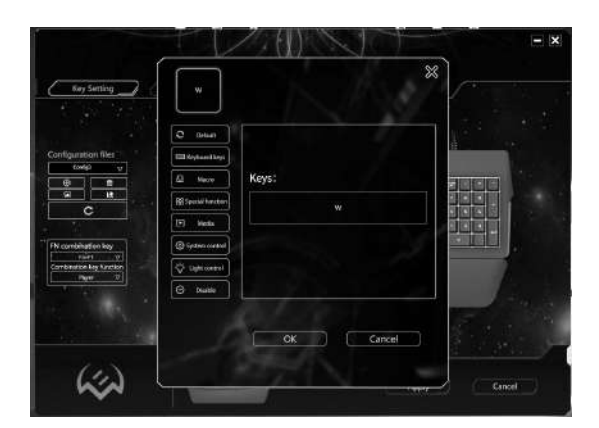

Fig. 4.

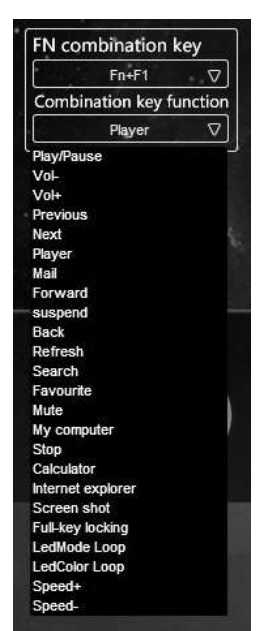

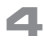

KB-G9400

### **User Manual**

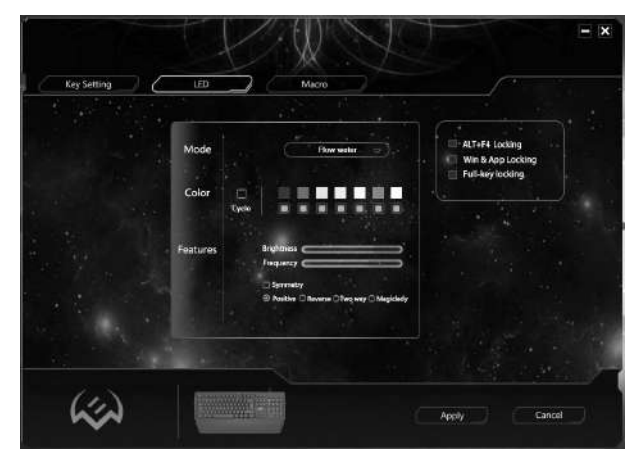

#### Working with the Advancing menu item

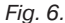

Advancing menu item adjusts the keyboard backlight and includes the following modes:

• In **Turn off** mode, the backlight is switched off. You can force the backlight on and off with the key **•**.

• In **Cycle breath** mode, the selected colors are switched on alternately. The number of display colors can be set by the user. The order of colors included does not change. The flicker frequency is set by the user by adjusting the Frequency.

• In **Constantly** mode, the keyboard is highlighted in one color, there is no flicker. The backlight brightness is set by the user by adjusting Brightness.

• In **Response** mode, the backlight turns on after you press the keyboard keys.

• The order of inclusion and the number of colors are determined by the user. The backlight duration and brightness are set by the Frequency and Brightness controls. It is possible to set different visual effects of the backlight and change its settings.

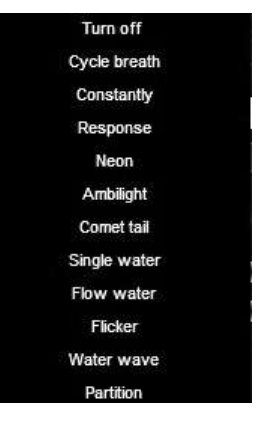

Fig. 7.

# SVEN®

• In **Neon** mode the keyboard is illuminated alternately by all 7 colors. The flicker frequency is set by the user by adjusting the Frequency.

• In **Ambilight** mode, the vertical highlighting of 7 possible colors. The frequency of color change is set by the user by adjusting the Frequency. It is possible to customize visual effect.

• In **Comet tail** mode, a visual effect is displayed «comet's tail» with alternation of up to seven set backlight colors. The brightness and color frequency are set by the user in the settings.

• In **Single water** mode, the backlight is moved vertically with the specified color gradation, or one color. The duration and brightness of the effect are set by the Frequency and Brightness controls. It is possible to change their display settings for this effect.

• In **Flow water** mode, all keypad backlighting indicators are switched on alternately and then switched off horizontally with the specified color gradation, or one color. The duration and brightness of the effect are set by the Frequency and Brightness controls. It is possible to change their settings for this effect.

• In **Flicker** mode, there is an alternation with a given frequency of two backlight colors. The color of the pairs varies according to the color gradation scale specified in the settings of this mode.

• In **Water wave** mode, the effect of shadow movement is superimposed alternately on the background color of the backlight, according to the colors specified in the settings.

• In **Partition** mode, all keypad keys are highlighted in different colors, there are no lighting effects.

#### Working with the Macro menu item

This menu adjusts the macro.

| Key Setting LED | Macro Key list | IED     |        |
|-----------------|----------------|---------|--------|
| Macro           |                |         |        |
|                 |                | Apply ( | Cancel |

Fig. 8.

## **User Manual**

## KB-G9400

In **Macro Group** i **Macro** windows you can create or delete macros, macro group, and you can also select a previously created macro (macro group).

Cyclicity is set by the following settings:

• Loop to release – macro input is determined by the length of time the key is pressed;

• **Loop to re-click** – macro input is programmed with the key: first press – start typing, second press – end macro input;

• **Start the loop** – entering the macro is done by pressing a programmed key. The number of cycles (reps) can be specified by the user.

#### Creating new macro

To create new macro, you must press [+] key in the **Macro** window. The macro name is edited in the **Macro name** box.

#### Macro recording

The macro is recorded by the **Record** command. There is an alternate sequence of keystrokes.

The macro is stopped by the **Stop** command.

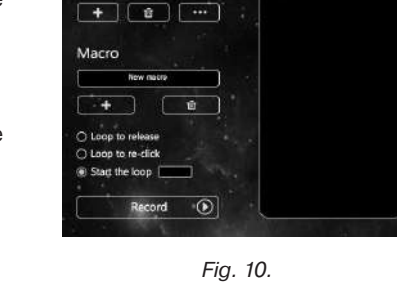

 $\nabla$ 

Macro Group

New macro group

| Macro Group Macro name  | Key list       |   |
|-------------------------|----------------|---|
| New meeting group 💎 🛛 🗸 | LIR.           | - |
| + •                     | UR<br>2020ms   |   |
|                         | 11/25<br>116ms |   |
| Macro                   | iris<br>153ms  |   |
| New macro               | UD<br>99mm     |   |
|                         | 20078          |   |
|                         | 100ms<br>IniF  |   |
| ) Loop to release       | 553ma          |   |
| ) Loop to re-click      | 15mp           |   |
| Statt the loop          | 47ms<br>[1]H   |   |
|                         | 37ms<br>Irjo   |   |
| Record ()               | 7828mi         |   |

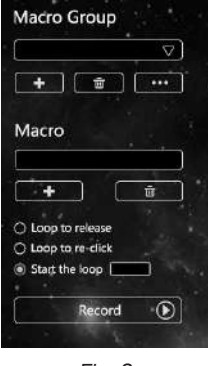

Fig. 9.

Macro name

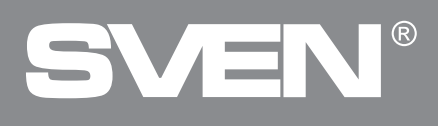

#### Macro editing

To edit the macro, right-click on the settings window. Changing the keyboard backlight settings is provided in the LED window.

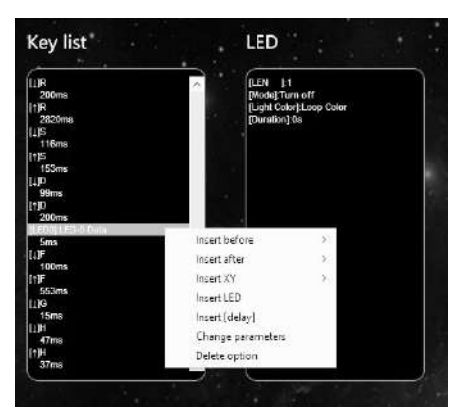

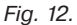

The settings are saved by the **Apply** command.

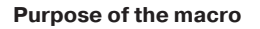

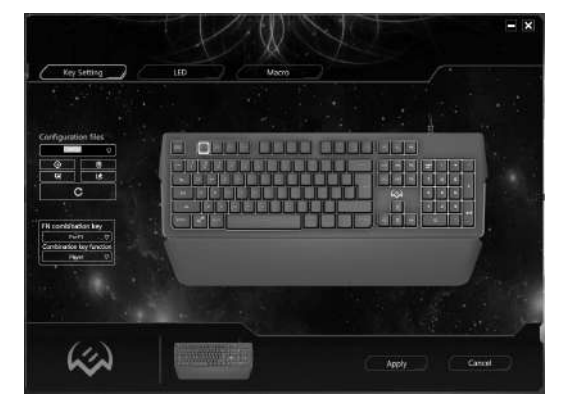

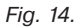

At the point **Key Setting** macro key is defined from the number of special keys to handle macros. The settings window is called by rightclicking.

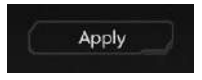

Fig. 13.

## **User Manual**

## KB-G9400

The desired macro is selected in the menu from the appropriate macro group. After the macro name is resolved, press button **OK**.

The settings are saved by the **Apply** command. **Macro is ready**.

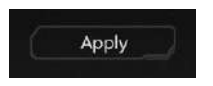

Fig. 16.

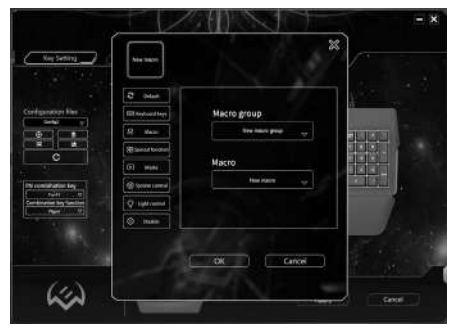

Fig. 15.

#### TROUBLESHOOTING

| Problem                  | Solution                                                                                                    |
|--------------------------|----------------------------------------------------------------------------------------------------|
| Keyboard is not working. | <ol> <li>Disconnect keyboard from PC and check connector pins<br/>for possible damage. If there is no external damage found and<br/>connector pins are OK, connect keyboard to PC again.</li> <li>We recommend to address the nearest authorized service<br/>center.</li> </ol> |

#### **TECHNICAL SPECIFICATIONS**

| Parameter, measurement unit         | Value                  |
|-------------------------------------|------------------------|
| Q-ty of keyboard keys, pcs          | 104                    |
| Q-ty of keyboard shortcut keys, pcs | 12 (Fn)                |
| Keyboard layout                     | Eng/Rus/Ukr            |
| OS compatibility                    | Windows                |
| Interface                           | USB                    |
| Length of cable, m                  | 1.8                    |
| Durability                          | over 20 000 000 clicks |
| Keyboard dimensions, mm             | 468 x 150 x 35 (50)    |
| Wrist rest dimensions, mm           | 450 x 64 x 19          |
| Weight, g                           | 893                    |

Notes:

• Technical specifications given in this table are supplemental information and can not give occasion to claims.

• Technical specifications are subject to change without notice due to improvement of SVEN production.

### **Gaming Keyboard**

# SVEN®

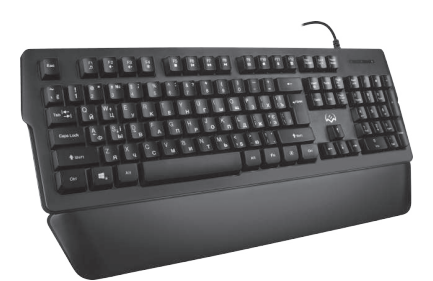

#### Model: KB-G9400

Импортер в России: ООО «Регард», 105082, г. Москва, ул. Фридриха Энгельса, д.75, стр. 5. Уполномоченная организация в России: ООО «РТ-Ф», 105082, г. Москва, ул. Фридриха Энгельса, д. 56, стр. 1. Условия гарантийного обслуживания смотрите в гарантийном талоне или на сайте **www.sven.fi**. Гарантийный срок: 12 мес. Срок службы: 5 лет.

Производитель: «СВЕН ПТЕ. Лимитед», 176 Джу Чиат Роуд, № 02-02, Сингапур, 427447. Произведено под контролем «Свен Скандинавия Лимитед», 48310, Финляндия, Котка, Котолахдентие, 15. Сделано в Китае.

Manufacturer: SVEN PTE. LTD, 176 Joo Chiat Road, № 02-02, Singapore, 427447.

Produced under the control of Oy Sven Scandinavia Ltd. 15, Kotolahdentie, Kotka, Finland, 48310. Made in China.

® Registered Trademark of Oy SVEN Scandinavia Ltd. Finland.

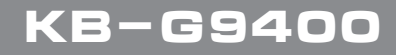